附件 2

# 广东省律师行业投保系统

### 参保人员操作指引

技术支持

上海同道信息技术有限公司

-13 -

## 目录

| -,          | 系统介绍          | 15 |
|-------------|---------------|----|
| <u> </u>    | 登录            | 15 |
| 三、          | 确认声明          | 16 |
| 四、          | 查看审核状态        | 17 |
| 五、          | 常见问题          | 18 |
| 1. 手        | 戈登录不上?        | 18 |
| 2. <i>∋</i> | 关于保费和险种等问题    | 19 |
| 3. 常        | <b>宗要技术支持</b> | 19 |

#### 一、系统介绍

本系统用于参保人员和单位机构投保和汇总上报、市律协、省律协或保险公司审核签收。

参保人员可通过扫码登录律师行业投保系统,分别对每 个险种进行查阅并确认保险协议。

#### 二、登录

手机任何可扫码的软件,扫二维码后打开登录页面,输 入本人姓名、身份证号码和选择人员类别后点击登录。

如下图所示:

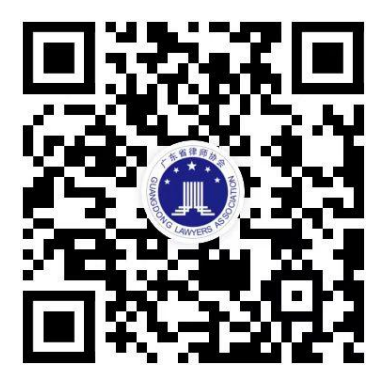

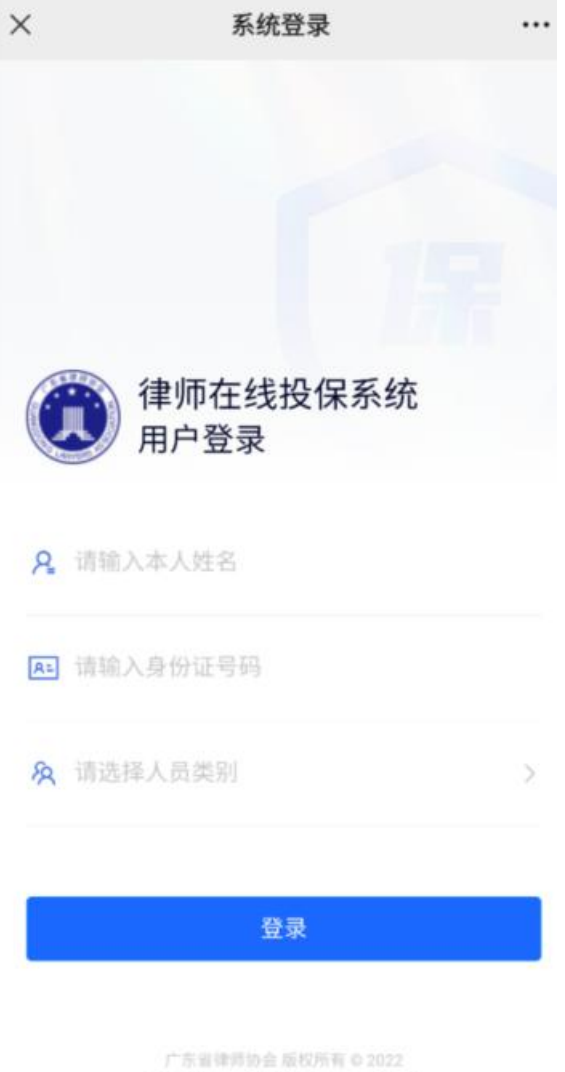

技术支持: 上海同语信息技术有限公司

#### 三、确认声明

登录后将显示各险种对应的状态,可进行投保声明的确 认。

点击"查看声明"会弹出投保声明,可上下滑动查看内容。查看完内容需要先勾选"我已充分阅读、理解且接受投保声明的全部条款内容"。

点击"确认"后状态会变为"投保中",未签收前状态 也为"投保中"。

如下图所示:

-16 -

| ×    | 律师行业投保系统 |            | × 律师行业投保系统                       |
|------|----------|------------|----------------------------------|
| 名    |          | 测试张三       | Mis                              |
| 自己   |          | 男          | 性制                               |
| 出生日期 |          | 2022-06-01 | 出37~~~                           |
| F份   | 19       | 2022 🗸     | 律师执业责任保险投保声明                     |
|      |          | 交您的投保信息    | 本人声明:                            |
| 佥种   | 状态       | 操作         | 1.同意授权广东省律师协会代表本人全权签署《广东省律师      |
| 丸业险  | 待确认声明    | 确认         | 《广东省律师协会执业责任保<br>题》 险协议保险期限延期协议》 |
| 意外险  | 待确认声明    | 确认         | ✓ 我已充分阅读、理解且接受投保声明的<br>全部条款内容    |
| 车痛险  | 待确认声明    | 确认         | 确认                               |

注: 若是公职律师、公司律师、实习人员、行政人员, 不能申请执业险,页面会显示"未参保"。

#### 四、查看审核状态

参保人员若要查看参保状态,可重新扫码登录。状态为 投保中,说明还未签收。状态为已签收,说明为保险公司或 省律协已签收。

确认声明后操作显示"查看协议",可预览和查阅声明 及协议。

如下图所示:

| ×    | 律师行业投保系统 |             |
|------|----------|-------------|
| 姓名   |          | 测试李四        |
| 性别   |          | 女           |
| 出生日期 |          | 2022-05-04  |
| 年份   |          | 2022 $\vee$ |
|      |          | STARGE .    |
| 险种   | 状态       | 操作          |
| 执业险  | 已签收      | 查看协议        |
| 意外险  | 投保中      | 查看协议        |
| 疾病险  | 投保中      | 查看协议        |
|      |          |             |

五、常见问题

(一) 我登录不上?

登录页面输入信息后点击"登录",显示"人员信息未 找到",可能是后台没有相关人员数据,或某个信息填写错 误。可联系所在单位机构进行编辑修改后重新登录。

(二) 我已转所, 系统显示还是原来单位/原来城市?

1.参保前转所。只需新转入的所在系统按投保流程操作即可投保。

2.参保后转所。不影响已参保的险种。市内转所,可联系市律协修改所属单位。省内的跨市转所,需要联系省律协去修改所属协会和所属单位。

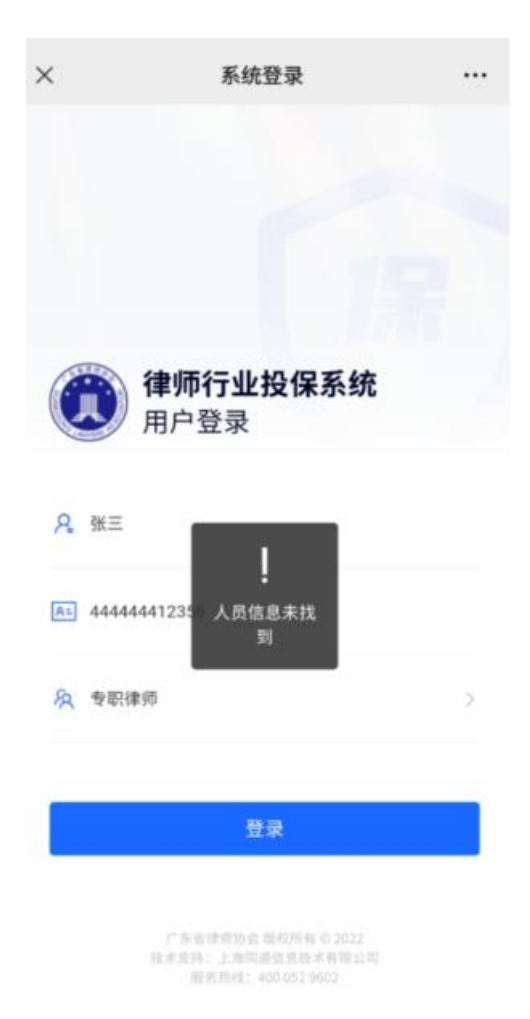

(三)关于保费和险种等问题 请咨询当地市律协......

(四) 需要技术支持

如您在使用系统时,需要获得指导、帮助时,可以联系 系统的技术服务商:上海同道信息技术有限公司

工作时间: 上午 9:00-11:30 下午 13:30-17:30

客服热线: 400-052-9602

电子邮件: tsc@homolo.com

公司网址: http://www.homolo.com